## Guide to borrowing NLB eBooks using OverDrive (For parents)

The National Library Board's (NLB) online collection has an extensive repository of fiction and non-fiction e-book titles, with more than 214,000 e-books and audiobooks. **OverDrive** allows you to borrow, download and read/listen to ebooks, audiobooks, comics and magazines from the NLB collection, either via the OverDrive website or the OverDrive app for your mobile device. Follow these steps to download OverDrive e-books to your mobile devices for your child.

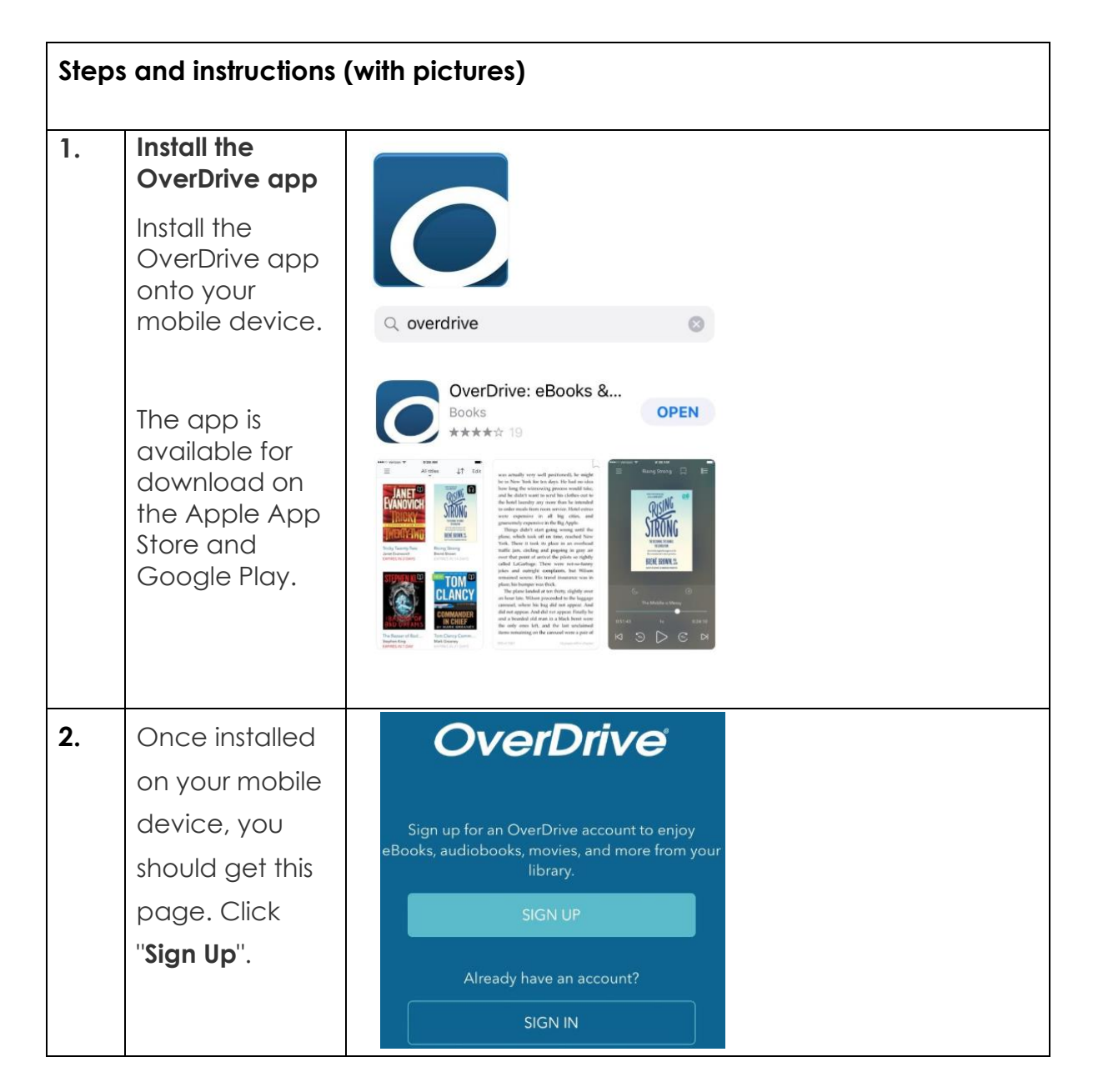

## For Mobile devices

| 3. | Click " <b>Sign up</b><br>using library<br>card".                                                                                                    | Sign up Sign up for an OverDrive account synce your progress through titles, your saved libraries, and your bookmarks across multiple devices. Use your OverDrive account to sign into the OverDrive app, overdrive.com, and new OverDrive library websites. Make sure you always sign in using the same method, especially if you plan to download eBooks to the OverDrive app (learn more here). Sign up using Ebrary cord |
|----|----------------------------------------------------------------------------------------------------|----------------------------------------------------------------------------------------------------|
| 4. | Type " <b>National</b><br>Library Board,<br>Singapore" and<br>click <b>Go</b> .                                                                                                    | Find your library<br>Use the search box below to search for your library.<br>Once you find your library, you'll be taken to your<br>library's website to sign in using your library card<br>information.<br>National library board Singapore<br>Search By Name Cocation                                                                                                    |
| 5. | Select your<br>preferred<br>public library. In<br>the example<br>below, Pasir Ris<br>Public Library<br>was selected.                                                                                                    | National Library Board Singapore<br>Pasir Ris Public Library<br>1 Pasir Ris Central St 3 #04-01/06 White Sands,<br>Singapore, Singapore 518457                                                                                                    |
| 6. | Sign into your<br>library with your<br>NLB myLibrary<br>ID.<br>Upon signing in<br>with your NLB<br>myLibrary ID,<br>you will be<br>brought to<br>NLB's OverDrive<br>collection.<br>If you have<br>issues with your<br>ID or password,<br>click on the<br>links below the<br><b>SIGN IN</b> button. | Cancel  Sign up  Cancel  Sign op  Registry ID  Forgot myLibrary ID  Forgot myLibrary ID  Forgot myLibrary ID  Forgot myLibrary ID  Forgot myLibrary ID  Forgot myLibrary ID  Keed a library card?  Learn more >  C                                                                                                    |

| 7.  | Once you have<br>logged in, click<br>the + button to<br>go to the NLB<br>website.                                                                                                    | 6:27 PM Sun 5 Apr<br>All titles                                                                                                    |
|-----|----------------------------------------------------------------------------------------------------|----------------------------------------------------------------------------------------------------|
| 8.  | You may need<br>to sign in again<br>to be able to<br>borrow the<br>e-books.                                                                                                    |                                                                                                    |
| 9.  | Once you are<br>able to log in,<br>orientate<br>yourself around<br>the main page.<br>On the top<br>menu,<br>navigate to the<br><b>Children &amp; Teen</b><br>section and<br>click <b>See all</b> . | Stepper       National Library Board       Available Now       Available Now       Now /Adal       Now /Adal       Now /Adal       Now /Adal       Now /Adal       Now /Adal       Now /Adal       Now /Adal< |
| 10. | Browse through<br>the books in<br>the catalogue.<br>Books that can<br>be borrowed<br>has the word<br>Borrow in bold<br>orange.                                                                     | WARDER       WATUET       WARDER         No E 3       No E 3       No E 3         Part f       by Antone de Sant-Europer       Discourse         D' Encourse       Part f       by Antone de Sant-Europer       Discourse         D' Encourse       Part f       by Antone de Sant-Europer       Discourse         D' Encourse       Part f       by Antone de Sant-Europer       Discourse         D' Encourse       Part f       Discourse       Discourse         D' Encourse       Part f       Discourse       Discourse         D' Encourse       Part f       Discourse       Discourse       Discourse         D' Encourse       Part f       Discourse       Discourse       Discourse       Discourse         D' Encourse       Part f       Discourse       Discourse                                                                                                    |

| 11. | After choosing<br>a book, select<br>your loan<br>period and<br>press <b>BORROW</b> .  | Image: Constraint of the second second se |  |
|-----|---------------------------------------------------------------------------------------|----------------------------------------------------------------------------------------------------|--|
| 12. | Download the<br>e-book which<br>you can read<br>in OverDrive.                         | SUCCESS!                                                                                                    |  |
| 13. | Navigate to the<br>Menu button,<br>then to<br>"Bookshelf" to<br>access your<br>eBook. | National Library Board Singapore     OverDrive     MY LIBRARIES   Edit      National Library     Add a library     Image: Comparison of Comparison of Comparison                                                                                                    |  |

| 14. | Happy reading!<br>Explore the<br>buttons on the<br><b>top right and</b><br><b>bottom corner</b><br>to access more<br>features. For<br>example,<br>skipping to<br>other chapters. | 6:40 PM Sun 5 Apr<br>E<br>The<br>Little Prin<br>Antoine de Saint-Exup<br>Antoine de Saint-Exup<br>With an introduction by Kate M                                                                                                    | Proposed<br>The Little Prince                                                                                                    | \$ |
|-----|----------------------------------------------------------------------------------------------------|----------------------------------------------------------------------------------------------------|----------------------------------------------------------------------------------------------------|----|
|     |                                                                                                    | *<br>                                                                                                    | Aa<br>Cover                                                                                                    | ٥  |
| 15. | For quick help<br>topics,<br>navigate to the<br>Menu button<br>and "Help".                                                                                                    | OverDrive         MY LIBRARIES       Edit         National Library Board Sing       Add a library         Add a library       BOOKSHELF       ACCOUNT         ③       ACCOUNT       SETTINGS         ⑤       FILES       HISTORY         ³       HELP | Image: Sear state state |    |

If you need further assistance, you can contact NLB helpdesk.

• Email: <u>enquiry@nlb.gov.sg</u>

## • For desktop computers

(Note the following instructions are for Windows 8 and 10.

Operation on other platforms should be similar)

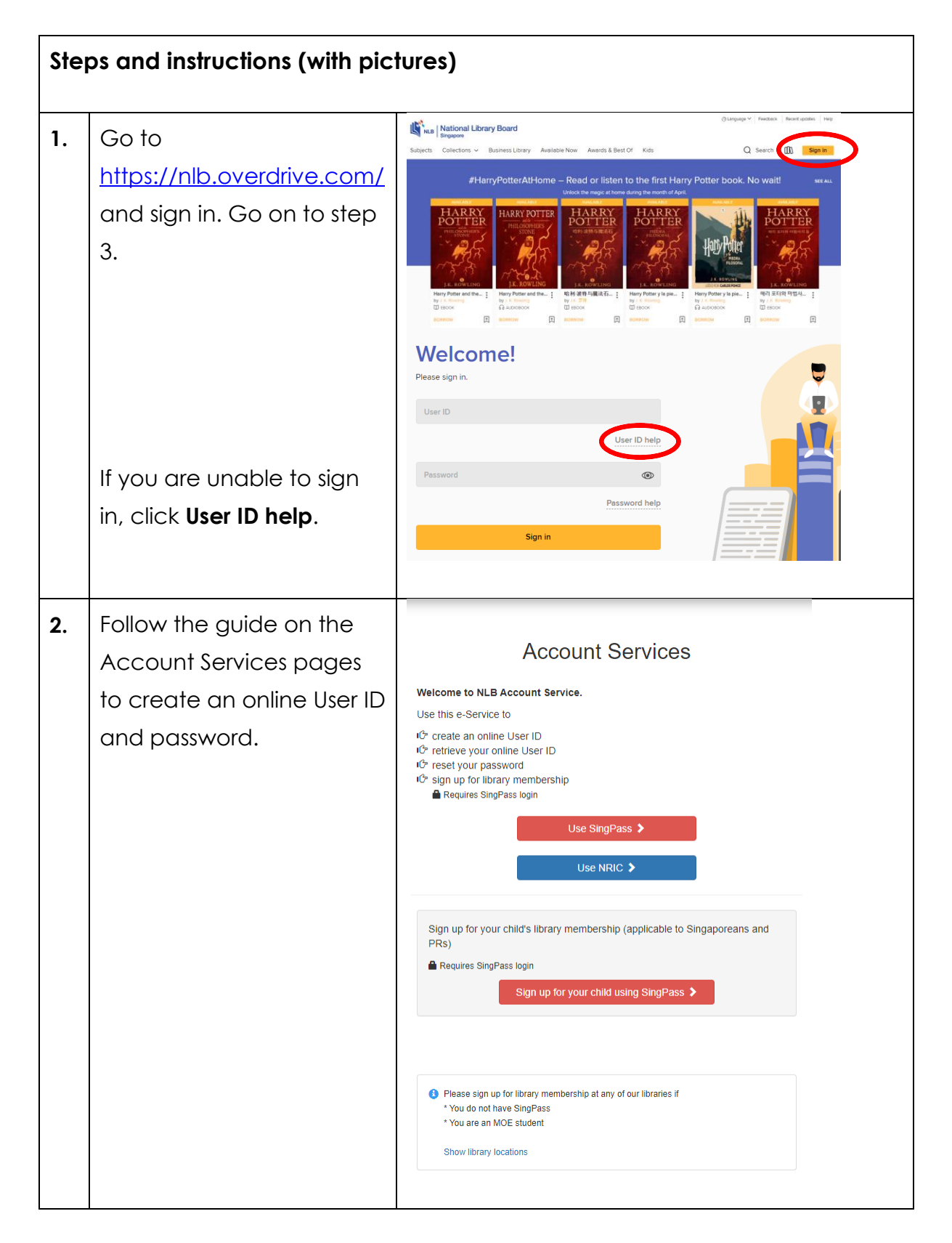

|    |                                                                                                    | OLinguage* Feedback Recent updates Help                                                                                                    |
|----|----------------------------------------------------------------------------------------------------|----------------------------------------------------------------------------------------------------|
| 3. | Once you are able to log<br>in, orientate yourself<br>around the main page.<br>On the top menu,<br>navigate to the <b>Children &amp;</b><br><b>Teen</b> section and click <b>See</b><br><b>all</b> . | <image/> National Distance Distance       Marcel Name       Marcel Name       Marcel Name       Marcel Name       Marcel Name         Service       Calcelon or Marcel Name       Marcel Name       Marcel Name       Marcel Name       Marcelon Name       Marcelon Name       Marcelon Name         Service       Marcelon Name       Marcelon Name       Marcelon                                                                                                    |
| 4. | Browse through the books<br>in the catalogue.<br>Books that can be<br>borrowed has the word<br>Borrow in bold orange.                                                                                | ULILIA CRUC   DEF   Value   PAF   Value   Value   CRUW        ATF   Value   DEROW        ATF   Value   DEROW        ATF   Value   DEROW        ATF   Value   DEROW        ATF   Value   DEROW        ATF   Value   DEROW                                                                                                    |
| 5. | After choosing a book,<br>select your loan period<br>and press <b>BORROW</b> .                                                                                                    | Image: Second second second |
| 6. | You can either download<br>the e-book which you can<br>read in OverDrive or read<br>the e-book in browser.<br>Recommended action:<br><b>Read now in browser</b>                                      | SUCCESS!       K         Image: Construction of the state of the state of the stat                                    |

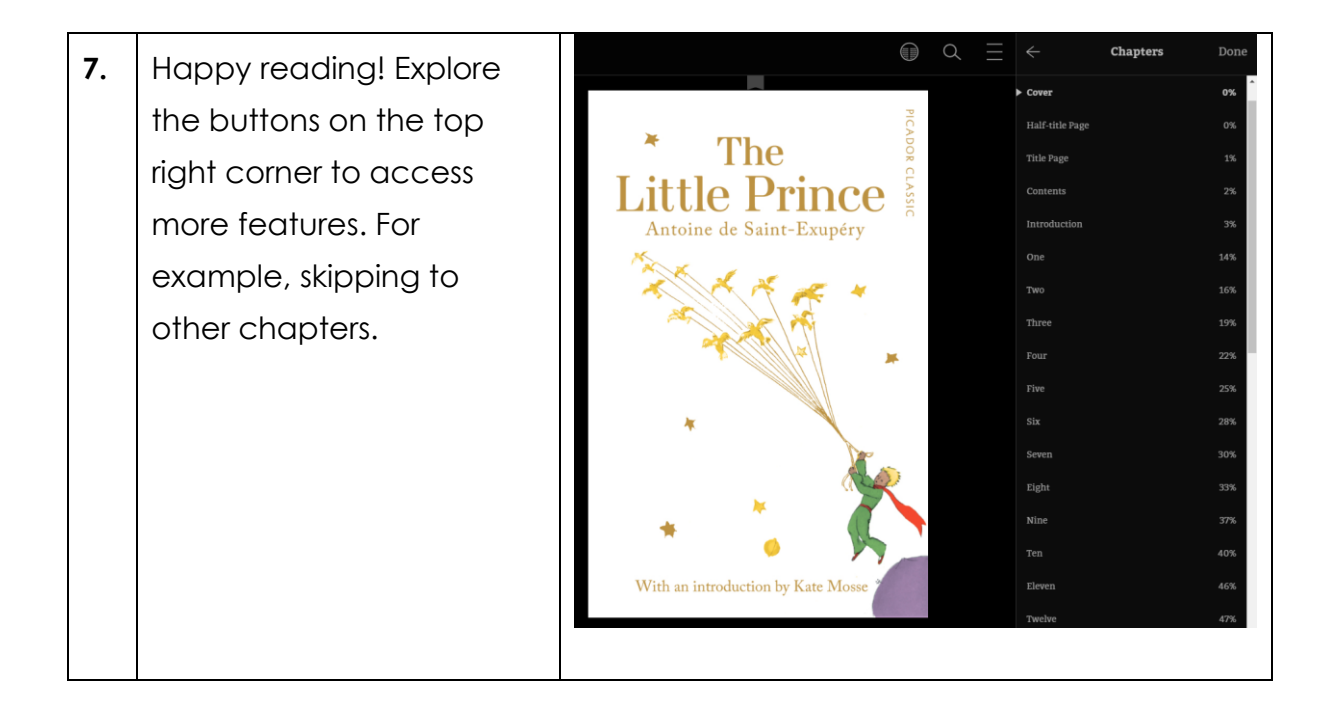